## 【Guider3Ultra】ログの取得方法

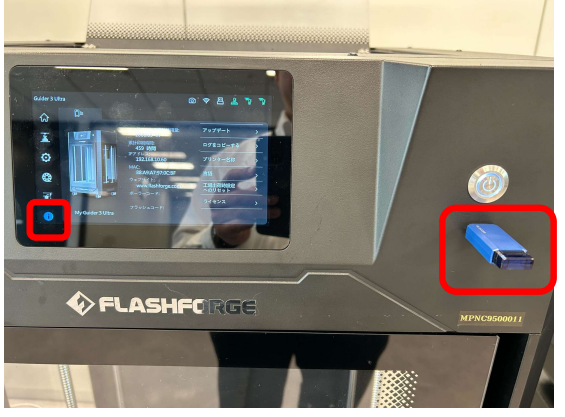

- 1\_ログ取得前準備
  - ・USBを挿入
  - ・待機画面左下の[i]マークを押して [ログをコピーする]を選択すると USBにログのコピーを開始します。

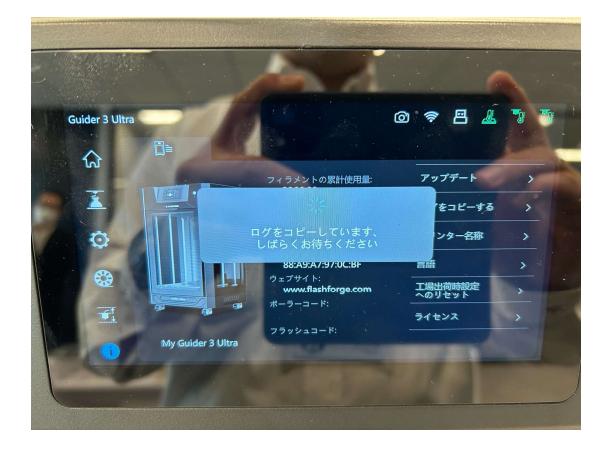

2\_コピー中の画面

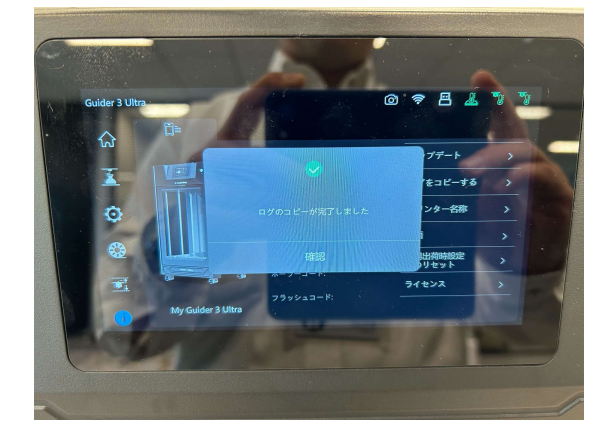

## **3\_**⊐ピー完了画面 ・[確認]を押してUSBを 取り外してください。

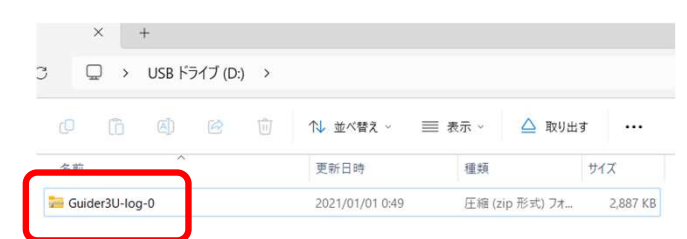

4\_USBにコピーされた Zipファイルの例